## Памятка

После успешной привязки Team ID и Sber ID в Личном кабинете на вкладке Учетная запись отображается серая кнопка привязки с Sber ID и при нажатии на иконку (Полования и ичный UUID, а также он будет скопирован в буфер обмена (чтобы UUID скрылся, необходимо нажать на любую часть экрана).

Если вам необходимо предоставить номер UUID по запросу, необходимо скопированный номер вставить в обращение из буфера обмена **в текстовом формате**.

| SBER TEAM ID   |                                                                                                    |                                                                 |                              | [→ |
|----------------|----------------------------------------------------------------------------------------------------|-----------------------------------------------------------------|------------------------------|----|
| Мой профиль    | Сервисы для сотрудников                                                                                                    |                                                                 |                              |    |
| Учетная запись | Безопасность                                                                                                    |                                                                 |                              |    |
| СВ             | Сберов<br>Тест Примерович<br>Руководитель проектов<br>UUID:<br>Сбербанк ПА d4b8a2778fa28d281cc86d8e394<br>технологичес e23e04aad9f908197174417dffd<br>ffebbcf50a5916154b62e843db<br>© Сбер ID привязан | Информация<br>Логин<br>987654321<br>Дата рождения<br>12.11.1841 | Табельный номер<br>012345678 |    |